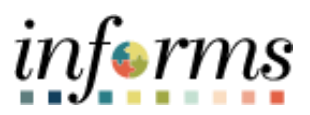

**Miami-Dade County** 

# Asset Management WorkCenter Job Aid

Version 1.0

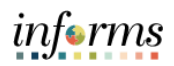

## **TABLE OF CONTENTS**

| TABLE OF CONTENTS                                  | 2 |
|----------------------------------------------------|---|
| PURPOSE AND DESCRIPTION                            | 2 |
| Purpose                                            | 2 |
| ACTIVITY 1: NAVIGATING ASSET MANAGEMENT WORKCENTER | 3 |

### **PURPOSE AND DESCRIPTION**

#### **Purpose**

This document explains the key activities involved in navigating the Asset Management WorkCenter.

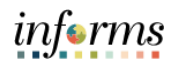

#### **ACTIVITY 1: NAVIGATING THE ASSET MANAGEMENT WORKCENTER**

| Step            | Action                                                                                                    |  |
|-----------------|----------------------------------------------------------------------------------------------------|--|
| 1.              | Navigate to Finance/Supply Chain > Asset Tracking > Asset Management WorkCenter                                                                                                    |  |
| 2.              | The system displays two main tabs, Main and Reports/Queries.                                                                                                    |  |
| 3.              | There is also the option to add your own commonly used queries to the Reports/Queries section of the WorkCenters.                                                                                                    |  |
| 4.              | Save or add the following to the favorites:<br>ASSETS IN YOUR BU-CAP & NONCAP<br>ASSETS IN YOUR BU ALL TRANS TY<br>MDC_AM_ASSET_PROFILE_PBC                                                                                                    |  |
| Running Queries |                                                                                                    |  |
| 1.              | Select the <b>Reports/Queries</b> tab.                                                                                                    |  |
| 2.              | Select the <b>Query View</b> link.                                                                                                    |  |
| 3.              | <ul> <li>Enter the desired information into the begins with field.</li> <li>a. MD_AM_ASSETS_CAP_NONCAP – This query displays all assets in your business units. You may review all finance and physical attributes per record. Any discrepancy, you may contact Ulises Lincheta or Leon Cuellar.</li> <li>b. MD_AM_ASSETS_ALL_TRANS_TYPES - This query displays all assets in your business units per Finance Transaction Type (ADD/TRF/RET/RCT/ADJ). You may review all finance and physical attributes per record. Any discrepancy, you may contact Ulises Lincheta or Leon Cuellar.</li> <li>c. MD_AM_NBV_ANALYS - This query displays all capital assets in your business units. You may review all finance attributes per record. Any discrepancy, you may contact Ulises Lincheta or Leon Cuellar.</li> </ul> |  |
| 4.              | Select the Search button to display a list of queries that match your search criteria.                                                                                                    |  |
| 5.              | <ul> <li>Select the desired Run To to option beside the desired query.</li> <li>HTML: Select to generate an HTML version of the query in a new tab</li> <li>Excel: Select to download the query results to a Microsoft Excel spreadsheet</li> <li>Schedule: Select to schedule a time for the query to run and be sent via email</li> <li>XML: Select to download query result to browser as we browser form</li> </ul> Note: Select the Favorite link under Add to Favorites to add any query to your favorites                                                                                                    |  |